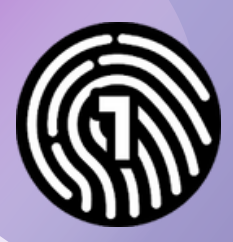

# Accessing OneLogin

After you have installed and configured the OneLogin app, you can follow these direction to access OneLogin with a smartphone or email.

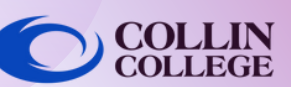

# Using OneLogin with a Smartphone

## On a Computer or Device

Login to **https://collin.onelogin.com/** with your collin username and password.

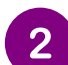

3

# **On a Computer or Device**

A two-digit number will appear on your computer, laptop, or other device you are logging into.

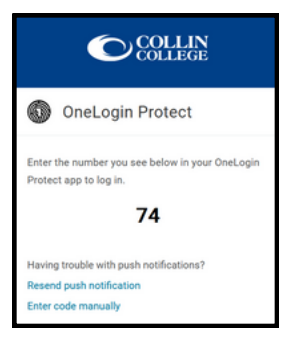

### On Your Smartphone

Enter the two digit number shown in the OneLogin Protect window on your computer or device and click **Accept**.

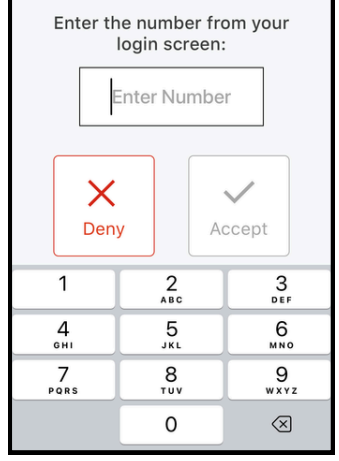

# Using OneLogin with an Email

# <u>0n</u>

#### On a Computer or Device

Login to **https://collin.onelogin.com/** with your collin username and password.

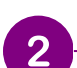

## On a Computer or Device

Log into your alternative email. Locate the email from OneLogin with a code.

|                                                                                                 | onelogin                                     |
|-------------------------------------------------------------------------------------------------|----------------------------------------------|
| To access OneLogin, enter the following secu                                                    | rity code into your browser.                 |
| F09316<br>The security code will expire in 15 minutes. If<br>please contact your administrator. | you didn't request a OneLogin security code, |
| © 2020 On                                                                                       | eLogin, Inc.                                 |

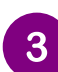

### **On a Computer or Device**

Enter the code from the email into the browser window that is accessing OneLogin. Once complete, you will see a screen similar to the OneLogin screen below.

| Frequents Persor | rquents Personal Collin College: Everything |           | Browse App Sto |  |
|------------------|---------------------------------------------|-----------|----------------|--|
| 🙏 Ad Astra       | 🔅 canvas                                    | CougarWeb | EVERPI         |  |
| Ad Astra         | Canvas                                      | CougarWeb | EVERFI         |  |
| • freshservice   | G grammarly                                 | KnowBe4   | Office 365     |  |
| freshservice     | Grammarly                                   | KnowBe4   | Office 365     |  |

# **Student Technical Support**

studenthelpdesk@collin.edu

(Available 24x7) 972.377.1777 (Available 24x7)